# Информация по установке и эксплуатации OkiDoki

## Введение

Документ описывает функциональные характеристики программы «OkiDoki» (далее — «Система»), а также содержит информацию, необходимую для ее установки и эксплуатации.

## Назначение Системы и Функционал Системы

Сервис предназначен для создания, подписания и управления электронными договорами.

#### Функционал Системы

Система является инструментом взаимодействия с пользователями в электронной форме, который позволяет решать следующие задачи:

- Создавать и редактировать шаблоны договоров
- Выставлять договоры на подпись
- Подписывать договоры с помощью электронной подписи
- Вести учет подписанных документовУправлять правами доступа сотрудников
- Подготавливать аналитику и отчеты

#### Эксплуатационное назначение Системы

Система предназначена для следующих категорий конечных пользователей:

Роль: Администратор — полный доступ к системе

Роль: Представитель бизнеса — ограниченный доступ к функциям системы

Роль: Клиент — доступ только к подписанию документов

## Интерфейс Системы

Интерфейс Системы доступен из публичного сегмента сети Интернет и поддерживается всеми современными браузерами. Адаптивная верстка позволяет использовать различные устройства для работы в Системе. Язык интерфейса — русский.

#### Основные разделы системы:

Шаблоны договоров

Редактор шаблонов

Выставленные договоры

Редактор договора

Профиль

Управление сотрудниками

# Подробные инструкции

# Как зарегистрироваться в OkiDoki

#### 1. Начало регистрации

Перейдите на сайт <u>https://desktop.doki.online</u>

|       | 🖒 OkiDoki                                                                                               |
|-------|----------------------------------------------------------------------------------------------------|
|       | Войти в свой аккаунт                                                                                    |
|       | Введите свой номер телефона<br>для авторизации в приложении                                             |
| Ho    | мер телефона                                                                                            |
|       | Войти в свой аккаунт                                                                                    |
|       | Первый раз в ОкиДоки?                                                                                   |
|       | Зарегистрироваться!                                                                                     |
| При в | ходе и регистрации вы принимаете условия Политики конфиденциальности и<br>принимаете условия Соглашения |

Нажмите кнопку "Регистрация" Выберите тип аккаунта: Физическое лицо ИП или ООО

#### 2. Ввод основных данных

Контактная информация: Номер телефона Email Личные данные: ФИО ИНН (для ИП/ООО) ОГРН/ОГРНИП (для ИП/ООО)

| Регистрация                                                                               |
|-------------------------------------------------------------------------------------------|
| Уже есть аккаунт? Войти в свой аккаунт                                                    |
| Я регистрируюсь как:                                                                      |
| О ИП или ООО                                                                              |
| Физ. лицо или самозанятый                                                                 |
| Данные организации:                                                                       |
| Название организации                                                                      |
| Адрес регистрации                                                                         |
| ИНН (Можно заполнить позже)                                                               |
| ОГРН (Можно заполнить позже)                                                              |
| Контактные данные:                                                                        |
| E-mail<br>На указанный почтовый адрес будут приходить письма с подписанными<br>договорами |
| E-Mail                                                                                    |

#### 3. Подтверждение данных

На указанный телефон придет СМС с кодом Введите полученный код для подтверждения

### 4. Настройка профиля

Заполните данные карточки подписанта

Загрузите необходимые документы

Настройте реквизиты для выставления счетов

| ОО "ОкиДоки"                  |                    |  |
|-------------------------------|--------------------|--|
| Основная информация:          |                    |  |
| Номер телефона:               | +79397163709       |  |
| E-Mail:                       | regamerz@yandex.ru |  |
|                               |                    |  |
| Данные юр. лица:              |                    |  |
| Полное наименование юр. лица: | ООО "ОкиДоки"      |  |
| Адрес регистрации:            | Новокуйбышевск     |  |
| ИНН:                          | 633009072600       |  |
| ОГРН:                         | 120630003458834    |  |

## 5. Выбор тарифа

Ознакомьтесь с доступными тарифами

Выберите подходящий тариф:

Пакеты договоров или безлимитные подписки

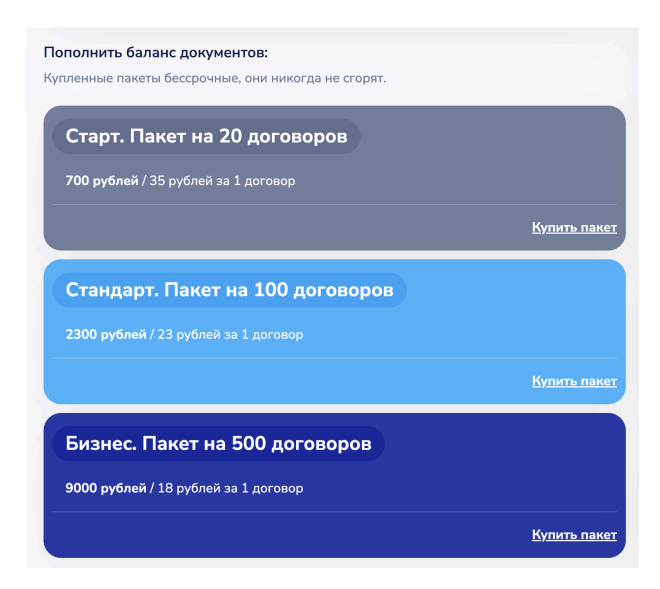

#### Важные моменты

Регистрация бесплатна Доступен пробный период Тариф можно изменить в любое время Все данные защищены и хранятся в зашифрованном виде

#### После регистрации

Получите доступ к шаблонам договоров Настройте свои шаблоны Начните работу с электронными договорами

## Как выставить договор на подпись

#### 1. Выбор шаблона

Перейдите во вкладку "Шаблоны"

Выберите подходящий шаблон из готовой подборки или создайте свой

| Добро пожаловать в сервис<br>ОкиДоки!<br>Чтобы выставить свой первый договор,<br>вам нужен шаблон!<br>Вы можете загрузить свой шаблон (в формате<br>docx) и настроить его. руководствуясь нашим |
|----------------------------------------------------------------------------------------------------|
| Чтобы выставить свой первый договор,<br>вам нужен шаблон!<br>Вы можете загрузить свой шаблон (в формате<br>docx) и насторить его, руководствуясь нашим                                          |
| видео.                                                                                                    |
| Если у вас возникают трудности с настройкой<br>шаблона - можете обратиться в техподдержку,<br>либо оставить заявку на настройку вашего<br>шаблона.                                              |
| опи можете воспользоваться нашими готовыми<br>договорами для отдельных ниш бизнеса. Для<br>этого нажмите на кнопку "Шаблон" и выберите<br>подходящий вам шаблон<br>А есть ли приложение?        |
| Приложений как таковых нет, но можно вынести<br>наш мобильный сайт на рабочий стол вашего<br>смартфона. Вот видео инструкции для Android и<br>для iPhone                                        |
|                                                                                                    |

### 2. Заполнение данных договора

Подпись наймодателя:

Выберите карточку подписанта (если у вас несколько)

При необходимости добавьте новую карточку подписанта

Дата и номер договора:

Проверьте автоматически заполненные поля

При необходимости измените дату или номер

|                                                                                                    | О Подписать и отправить                                        |
|----------------------------------------------------------------------------------------------------|----------------------------------------------------------------|
| Краткосрочный найм 🖍                                                                                                    |                                                                |
| Гость заселяется как физ. лицо (не командировка) 🧪                                                                                                    |                                                                |
| B       I       U       Ø       ≡ ~       A ~ TI ~ ¶ ~ ≡ ~       I         C       T       I       % ~        A ~ TI ~ ¶ ~ ≡ ~       I       I <th><ul> <li>Как выставить на подпись этот<br/>договор?</li> </ul></th> | <ul> <li>Как выставить на подпись этот<br/>договор?</li> </ul> |
| Договор краткосрочного найма квартиры № 19<br>6 февраля 2025 г.                                                                                                    | 🖹 Ваша подпись 🗸                                               |
| Мы, нижеподписавшиеся, ООО "ОкиДоки", именуемый в дальнейшем «Наймодатель», с<br>одной стороны, и гражданин {{ОИО клиента}}, паспорт серии {{Паспорт клиента}},<br>именуемый в дальнейшем «Наниматель», с другой стороны, совместно именуемые «Стороны»,<br>заключили настоящий Договор о нижеследующем:                                                                                                    | 🧮 Дата подписи и номер договора 🗸 🗸                            |
| <ol> <li>Предмет Договора</li> <li>1.1. Наймодатель передает, а Наниматель принимает во временное платное<br/>пользование: {{Описание и адрес квартиры}}</li> </ol>                                                                                                    | <ul> <li>Запрашиваемые данные у</li> <li>Нанимателя</li> </ul> |
| <ol> <li>1.2. Квартира передается в найм в срок на {{Количество суток}} суток</li> <li>Дата заселения: с 14:00, {{Дата заселения}}</li> </ol>                                                                                                    | ў⊒ Заполнить данные за Нанимателя ∨                            |
| Дата выселения: до 12:00, {{Дата выселения}}<br>1.3. Право распоряжаться Наймодателя на указанную квартиру подтверждается<br>следующими документами: Договор доверительного управления.                                                                                                    | 🔅 Другие настройки 🗸                                           |
| 1.4. Помимо нанимателя в квартире будет проживать: <b>{{Кто еще будет проживать}}</b>                                                                                                    | Мои Поля 🗧 🕂                                                   |
| 2. Плата за найм                                                                                                    | Поле - это аналог прочерка в бумажном договоре.                |
| 2.1. За пользование квартирой устанавливается плата в размере <b>{{Цена в сутки}}</b> в сутки.                                                                                                    | Прежде чем выставить договор - заполните все                   |
| 2.2. При бронировании вносится предоплата за бронь в размере <b>{{Оплачено}}</b> .                                                                                                    | поля помеченные "                                              |

### 3. Настройка запрашиваемых данных

Определите, какие данные нужно запросить у гостя

Установите галочку "Проверять данные гостя", если требуется верификация

Все персональные данные гостя хранятся в защищенном виде

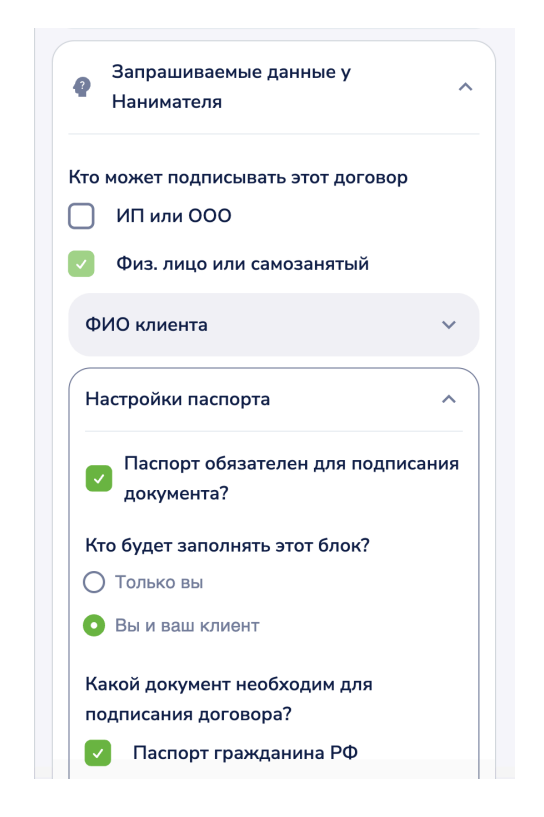

### 4. Заполнение полей договора

Перейдите в раздел "Мои Поля"

Заполните все необходимые поля, например:

Описание и адрес квартиры

Стоимость

Сроки

Другие условия договора

| М              | ои Поля 🛛 🕂                                                                                                    |
|----------------|----------------------------------------------------------------------------------------------------|
| По<br>Пр<br>по | ле - это аналог прочерка в бумажном договоре.<br>ежде чем выставить договор - заполните все<br>ля помеченные <b>*</b> |
|                | Описание и адрес квартиры* 📝 🌣                                                                                        |
|                | Скопировать метку поля                                                                                                |
|                | Пример: 1-комнатная квартира по адресу                                                                                |
|                | Введите или выберите значение                                                                                         |
|                | Количество суток* 🧪 🔅                                                                                                 |
|                | Скопировать метку поля                                                                                                |
|                | Вводите без слова "суток"                                                                                             |
|                | Автоматически вычисляется                                                                                             |
|                |                                                                                                    |

### 5. Выставление договора на подпись

Проверьте правильность заполнения всех полей Нажмите кнопку "Выставить на подпись" Система отправит ссылку на подписание гостю

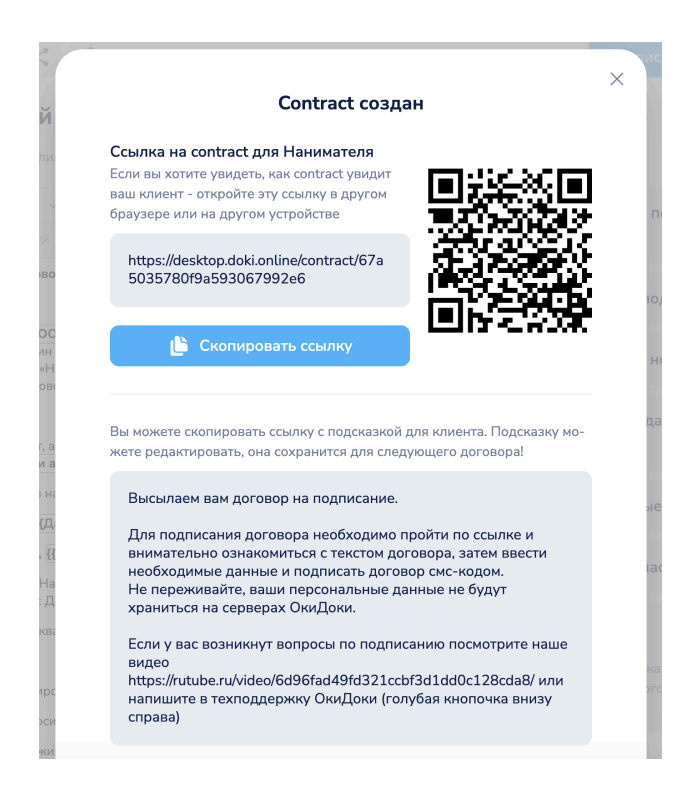

### 6. Отслеживание статуса

После подписания гостем договор появится в разделе "Выставленные"

Вы получите уведомление о подписании договора

Источник: Видео-инструкция OkiDoki

# Как подписать договор в OkiDoki

#### 1. Получение ссылки на договор

Вы получите ссылку на договор в мессенджере

Перейдите по полученной ссылке

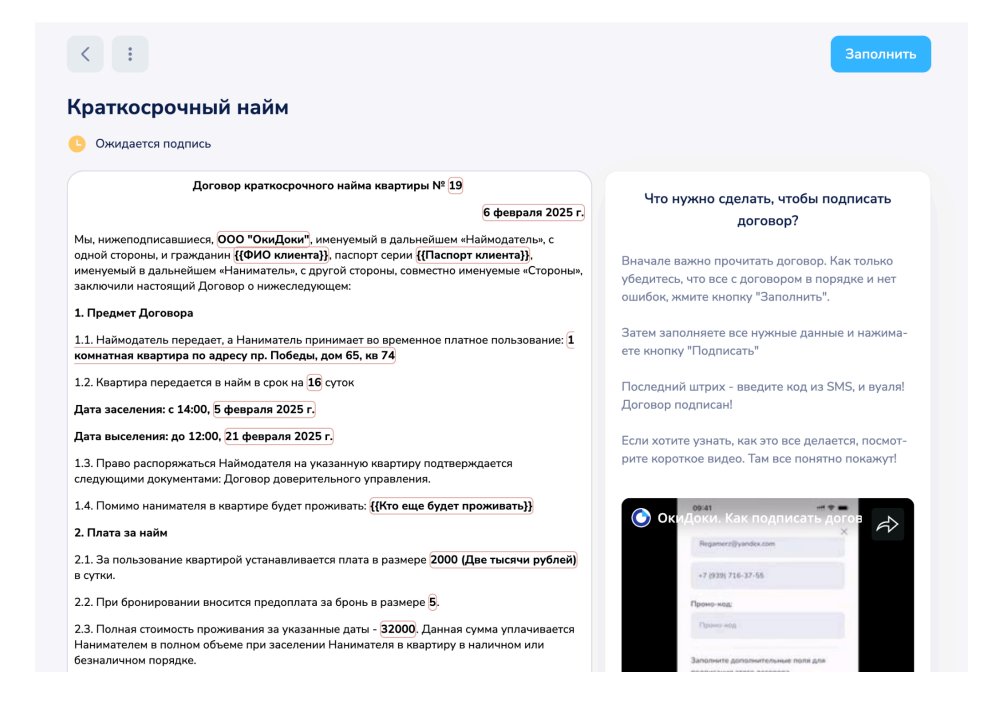

#### 2. Проверка данных договора

Внимательно прочитайте текст договора

Проверьте все условия:

Адрес квартиры

Стоимость аренды

Сроки

Дополнительные условия

#### 3. Заполнение персональных данных

Введите свои данные в специальные поля:

ΦИΟ

Паспортные данные

Контактный телефон

Email

Все данные надежно защищены и хранятся в зашифрованном виде

#### 4. Подтверждение личности

На указанный телефон придет СМС с кодом

Введите полученный код для подтверждения

При необходимости можно запросить код повторно

#### 5. Подписание договора

После проверки всех данных нажмите кнопку "Подписать"

Договор будет подписан электронной подписью

Вы получите подтверждение на email

#### 6. Получение документов

После подписания вы получите копию подписанного договора Все документы будут доступны в электронном виде Источник: <u>Видео-инструкция OkiDoki</u>

# Как настроить свой шаблон договора в OkiDoki

#### 1. Загрузка документа

Загрузите свой документ в формате Word или PDF

Система автоматически распознает текст документа

#### 2. Настройка основных параметров

Подпись исполнителя:

Настройте карточки подписантов

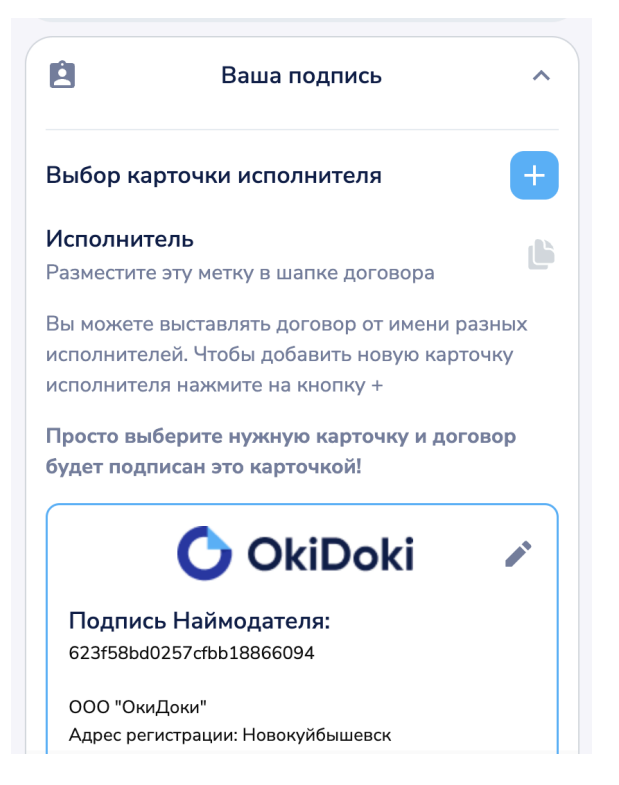

Добавьте дополнительные карточки при необходимости

Дата и номер:

Укажите формат автоматической нумерации

Настройте формат даты

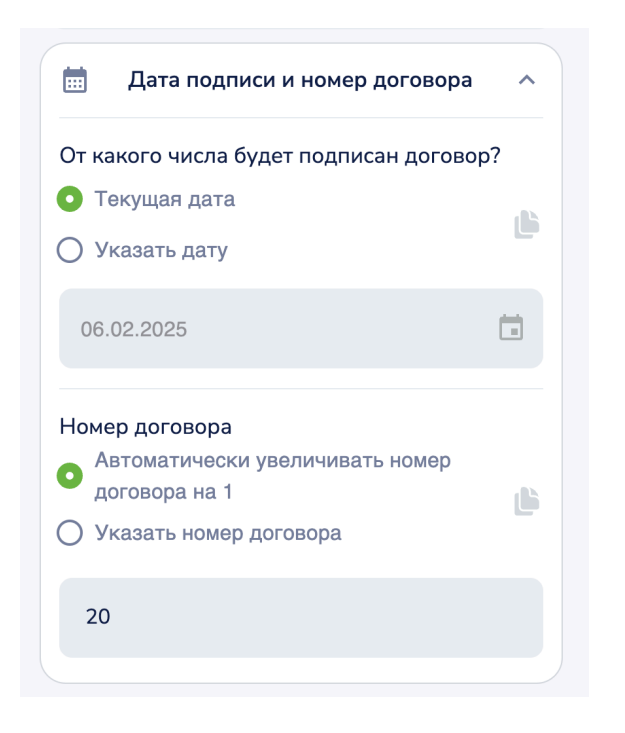

### 3. Настройка запрашиваемых данных

Определите, какие данные нужно получить от клиента

Настройте обязательность полей

Включите верификацию данных при необходимости

## 4. Работа с полями ("Мои Поля")

Создание полей: Нажмите "Добавить поле" Выберите тип поля (текст, дата, число и т.д.) Укажите название и описание Настройка полей: Установите обязательность заполнения Добавьте подсказки для заполнения Настройте форматирование

| Добавление нового Поля  Позиция в списке полей: 10  Ваедите тип Поля  Текст  Ваедите название Поля*  Гакие поля как "Текущая дата", "Номер договора", ФИО, паспортные и контактные данные клиента уже созданы системой. Найти их вы можее е в конце списка полей в "Автозаполняемых полях"  Поле  Содсказка к вашему полю  Добавить текстовую форму числа?  Разрешать добавлять несколько значений в это поле?                                                         | жеследующем:                                                                                                    |
|----------------------------------------------------------------------------------------------------|----------------------------------------------------------------------------------------------------|
| Позиция в списке полей: ( 10 )<br>Ваедите тип Поля<br>Текст •<br>Ваедите название Поля*<br>Гакие поля как "Текущая дата", "Номер договора", ФИО, паспортные и<br>контактные данные клиента уже созданы системой . Найти их вы може-<br>те в конце списка полей в "Автозаполняемых полях"<br>Поле<br>Ваедите подсказку для вашего Поля, если нужно.<br>Подсказка к вашему полю<br>Добавить текстовую форму числа?<br>Разрешать добавлять несколько значений в это поле? | Добавление нового Поля                                                                                                    |
| Ваедите тип Поля Текст Текст Ваедите название Поля* Гакие поля как "Текущая дата", "Номер договора", ФИО, паспортные и контактные данные клиента уже созданы системой . Найти их вы може- ге в конце списка полей в "Автозаполняемых полях" Поле Ваедите подсказку для вашего Поля, если нужно. Подсказка к вашему полю Добавить текстовую форму числа? Разрешать добавлять несколько значений в это поле?                                                             | Позиция в списке полей: 4 10 🔸                                                                                                    |
| Текст - Ваедите название Поля*<br>Бакие поля как "Текущая дата", "Номер договора", ФИО, паспортные и<br>контактные данные клиента уже созданы системой . Найти их вы може-<br>те в конце списка полей в "Автозаполняемых полях"<br>Поле<br>Ваедите подсказку для вашего Поля, если нужно.<br>Подсказка к вашему полю<br>Добавить текстовую форму числа?<br>Разрешать добавлять несколько значений в это поле?                                                          | Введите тип Поля                                                                                                    |
| Зведите название Поля*<br>Гакие поля как "Текущая дата", "Номер договора", ФИО, паспортные и<br>контактные данные клиента уже созданы системой . Найти их вы може-<br>re в конце списка полей в "Автозаполняемых полях"<br>Поле<br>Зведите подсказку для вашего Поля, если нужно.<br>Подсказка к вашему полю<br>Добавить текстовую форму числа?<br>Разрешать добавлять несколько значений в это поле?                                                                  | Текст                                                                                                    |
| Гакие поля как "Текущая дата", "Номер договора", ФИО, паспортные и<br>контактные данные клиента уже созданы системой . Найти их вы може-<br>re в конце списка полей в "Автозаполняемых полях"<br>Поле<br>Введите подсказку для вашего Поля, если нужно.<br>Подсказка к вашему полю<br>Добавить текстовую форму числа?<br>Разрешать добавлять несколько значений в это поле?                                                                                            | Введите название Поля*                                                                                                    |
| Поле<br>Введите подсказку для вашего Поля, если нужно.<br>Подсказка к вашему полю<br>Добавить текстовую форму числа?<br>Разрешать добавлять несколько значений в это поле?                                                                                                    | Такие поля как "Текущая дата", "Номер договора", ФИО, паспортные<br>контактные данные клиента уже созданы системой. Найти их вы мо»<br>те в конце списка полей в "Автозаполняемых полях" |
| Зведите подсказку для вашего Поля, если нужно. Подсказка к вашему полю Добавить текстовую форму числа? Разрешать добавлять несколько значений в это поле?                                                                                                    | Поле                                                                                                    |
| Подсказка к вашему полю<br>Добавить текстовую форму числа?<br>Разрешать добавлять несколько значений в это поле?                                                                                                    | Введите подсказку для вашего Поля, если нужно.                                                                                                    |
| Добавить текстовую форму числа?<br>Разрешать добавлять несколько значений в это поле?                                                                                                    | Подсказка к вашему полю                                                                                                    |
| Разрешать добавлять несколько значений в это поле?                                                                                                    | 🗌 Добавить текстовую форму числа?                                                                                                    |
|                                                                                                    | Разрешать добавлять несколько значений в это поле?                                                                                                    |

#### 5. Настройка формул

Создавайте автоматические расчеты

Используйте значения из других полей

Настройте округление и форматирование результатов

#### 6. Оформление документа

Шапка договора: Настройте реквизиты Добавьте логотип Адреса и реквизиты: Настройте форматирование Добавьте автоматическое заполнение Подписи сторон: Настройте блок подписей Добавьте печати при необходимости

#### Полезные советы

Используйте вставку текста без форматирования (Ctrl+Shift+V) Проверяйте корректность работы формул Тестируйте шаблон перед использованием

# Как добавить сотрудника в аккаунт OkiDoki

#### 1. Вход в настройки

Войдите в свой аккаунт

Перейдите в раздел "Профиль"

Выберите вкладку "Управление аккаунтами"

## Управление аккаунтами

Вы можете переключаться между своими аккаунтами и приглашать сотрудников присоединиться к вашему аккаунту

Посмотреть аккаунты

#### 2. Добавление нового сотрудника

Нажмите кнопку "Добавить сотрудника"

Заполните данные:

ФИО сотрудника

Email

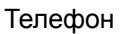

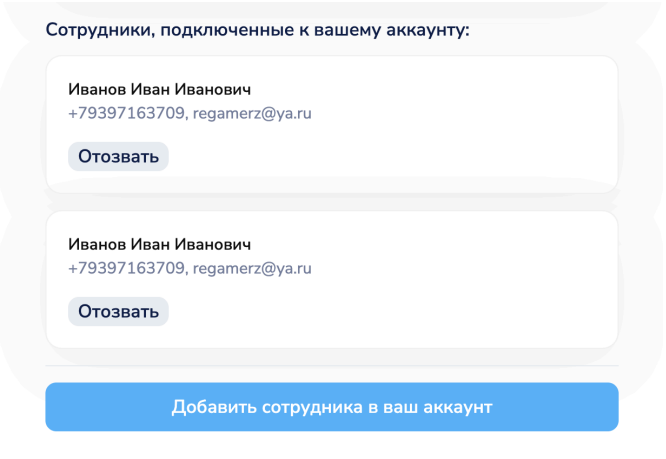

#### 3. Настройка прав доступа

Перейдите в шаблон и нажмите на кнопку настройки прав Настройте разрешения: Видимость шаблона Возможность редактировать шаблон Возможность редактировать договор

#### 4. Отправка приглашения

Отправьте ссылку-приглашение через мессенджер своему сотруднику Сотрудник получит инструкции по активации доступа Статус приглашения можно отслеживать в списке сотрудников

#### 5. Управление сотрудниками

Просматривайте список всех сотрудников Изменяйте права доступа При необходимости блокируйте или удаляйте доступ

#### Важные моменты

Каждый сотрудник получает индивидуальный доступ Действия сотрудников фиксируются в системе Права доступа можно изменить в любой момент Источник: <u>Видео-инструкция OkiDoki</u>

# Как добавить карточку подписанта в OkiDoki

#### 1. Переход в настройки подписантов

Откройте любой шаблон Выберите раздел "Ваша подпись" Нажмите "Добавить карточку"

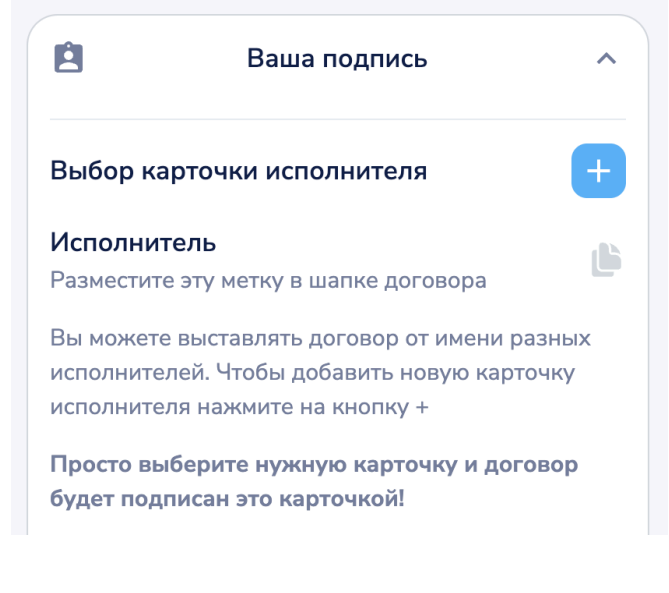

### 2. Выбор типа подписанта

Выберите тип:

Физическое лицо

Индивидуальный предприниматель (ИП)

Юридическое лицо (ООО)

#### 3. Заполнение данных

Для физического лица:

ΦИО

Паспортные данные

Адрес регистрации

Для ИП/ООО:

Наименование организации

ИНН

ОГРН/ОГРНИП

Юридический адрес

Банковские реквизиты

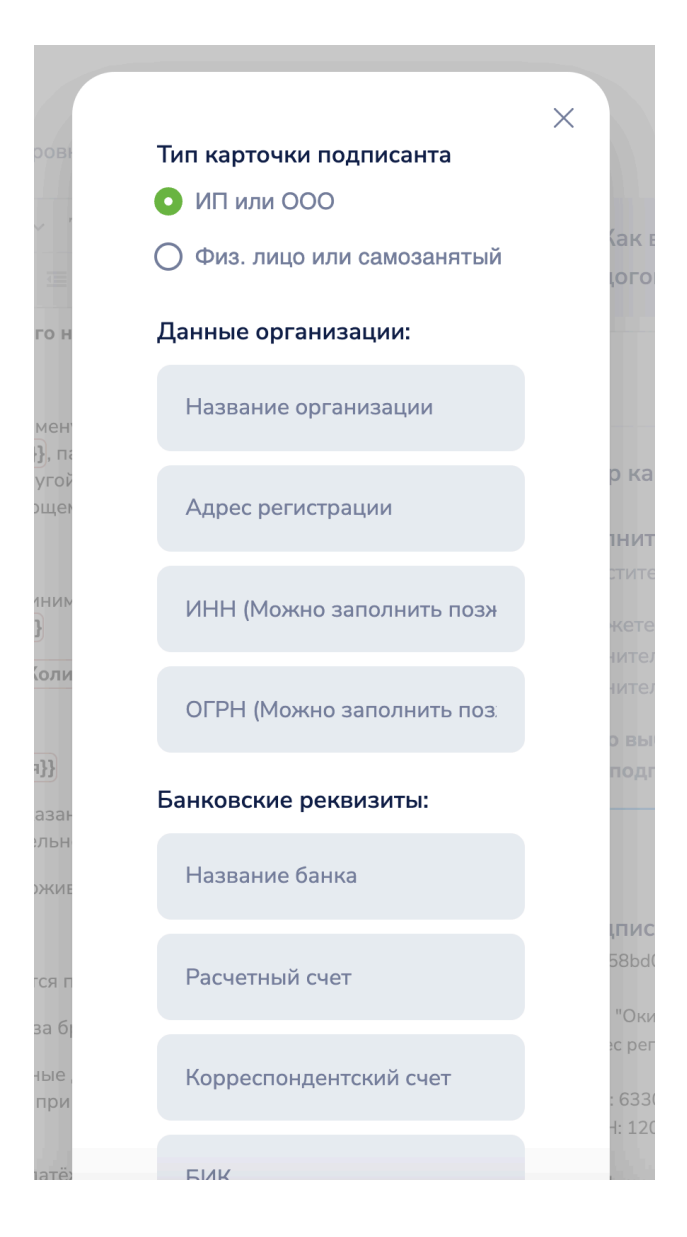

#### 4. Настройка подписи

Загрузите скан подписи (при наличии)

Загрузите печать (для ИП/ООО)

Настройте отображение в документах

#### 5. Использование карточек

Переключайтесь между карточками при создании договоров

Выбирайте нужного подписанта для каждого документа

Все данные подставляются автоматически

#### Важные моменты

Можно создать несколько карточек разных типов

Данные надежно хранятся в системе

Карточки можно редактировать и удалять Источник: <u>Видео-инструкция OkiDoki</u>

## Требования к системе

#### Требования к браузеру:

Yandex Browser (последние 2 версии) Google Chrome (последние 2 версии) Mozilla Firefox (последние 2 версии) Safari (последние 2 версии) Microsoft Edge (последние 2 версии)

#### Минимальные технические требования:

Стабильное интернет-соединение Включенный JavaScript Поддержка cookies

## Чек-лист для начала работы

Зарегистрироваться в системе Настроить профиль организации Создать или загрузить шаблон договора Провести тестовое подписание документа

## Техническая поддержка

При возникновении вопросов обращайтесь: Email: regamerz@yandex.ru Телефон: +7 (939) 716-37-09 Telegram: @superpupermegaman